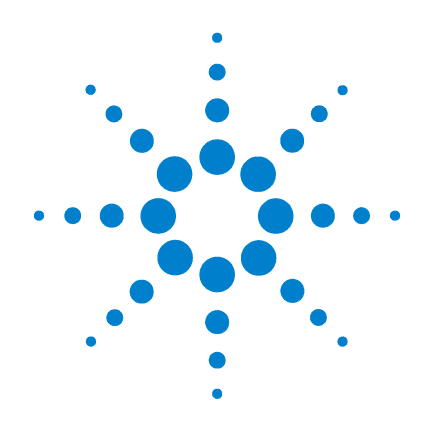

# Agilent G1978B Multimode-Ionenquelle für 6410 Triple Quad LC/MS

# Einrichtungshandbuch

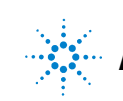

Agilent Technologies

# Hinweise

© Agilent Technologies, Inc. 2008

Die Vervielfältigung, elektronische Speicherung, Anpassung oder Übersetzung dieses Handbuchs ist gemäß den Bestimmungen des Urheberrechtsgesetzes ohne vorherige schriftliche Genehmigung durch Agilent Technologies verboten.

#### **Handbuch-Teilenummer**

G1978-92090

#### Ausgabe

Erste Ausgabe, Dezember 2008

Gedruckt in USA

Agilent Technologies, Inc. 5301 Stevens Creek Blvd. Santa Clara, CA 95051, USA

Windows®, Windows NT® und MS Windows® sind eingetragene Marken der Microsoft Corporation in den USA.

#### Gewährleistung

Agilent Technologies behält sich vor, die in diesem Handbuch enthaltenen Informationen iederzeit ohne Vorankündigung zu ändern. Agilent Technologies übernimmt keinerlei Gewährleistung für die in diesem Handbuch enthaltenen Informationen, insbesondere nicht für deren Eignung oder Tauglichkeit für einen bestimmten Zweck. Agilent Technologies übernimmt keine Haftung für Fehler, die in diesem Handbuch enthalten sind, und für zufällige Schäden oder Folgeschäden im Zusammenhang mit der Lieferung, Ingebrauchnahme oder Benutzung dieses Handbuchs. Falls zwischen Agilent und dem Benutzer eine schriftliche Vereinbarung mit abweichenden Gewährleistungsbedingungen hinsichtlich der in diesem **Dokument enthaltenen Informationen** existiert, so gelten diese schriftlich vereinbarten Bedingungen.

### Technologielizenzen

Die in diesem Dokument beschriebene Hardware und/oder Software wird/werden unter einer Lizenz geliefert und dürfen nur entsprechend den Lizenzbedingungen genutzt oder kopiert werden.

### Nutzungsbeschränkungen

Wenn Software für den Gebrauch durch die US-Regierung bestimmt ist, wird sie als "kommerzielle Computer-Software" gemäß der Definition in DFAR 252.227-7014 (Juni 1955), als "kommerzielle Komponente" gemäß der Definition in FAR 2.101(a), als "nutzungsbeschränkte Computer-Software" gemäß der Definition in FAR 52.227-19 (Juni 1987) (oder einer vergleichbaren Agenturoder Vertragsregelung) ausgeliefert und lizensiert. Nutzung, Vervielfältigung oder Weitergabe von Software unterliegt den standardmäßigen Bestimmungen für kommerzielle Lizenzen von Agilent Technologies. US-Regierung und -Behörden (außer Verteidigungsministerium) erhalten keine Rechte, die über die Rechte an "nutzungsbeschränkter Computer-Software" gemäß FAR 52.227-19(c)(1-2) (Juni 1987) hinausgehen. Zur US-Regierung zählende Benutzer erhalten keine Rechte, die über die Rechte an "nutzungsbeschränkter Computer-Software" gemäß FAR 52.227-14 (Juni 1987) oder DFAR 252.227-7015 (b)(2) (November 1995) hinausgehen, soweit in irgendwelchen technischen Daten anwendbar.

#### Sicherheitshinweise

## VORSICHT

Ein **VORSICHT**-Hinweis macht auf Arbeitsweisen, Anwendungen o. ä. aufmerksam, die bei falscher Ausführung zur Beschädigung des Produkts oder zum Verlust wichtiger Daten führen können. Wenn eine Prozedur mit dem Hinweis **VORSICHT** gekennzeichnet ist, dürfen Sie erst fortfahren, wenn Sie alle angeführten Bedingungen verstanden haben und diese erfüllt sind.

# WARNUNG

Ein WARNUNG-Hinweis macht auf Arbeitsweisen, Anwendungen o. ä. aufmerksam, die bei falscher Ausführung zu Personenschäden, u. U. mit Todesfolge, führen können. Wenn eine Prozedur mit dem Hinweis WARNUNG gekennzeichnet ist, dürfen Sie erst fortfahren, wenn Sie alle angeführten Bedingungen verstanden haben und diese erfüllt sind.

# In diesem Handbuch

In diesem Handbuch wird beschrieben, wie Ihre Multimode-Ionenquelle installiert und gewartet wird und wie Sie nach Fehlern suchen und diese beheben.

#### **1** Installation

In diesem Kapitel wird beschrieben, wie die Multimode-Ionenquelle installiert wird.

### 2 Leistungsverifizierung

In diesem Kapitel wird das Einrichten von Methoden und das automatische Tuning der Quelle beschrieben.

# Inhalt

1

2

#### Installation 7 Installation 8 Schritt 1. Vorbereitung der Installation 8 Schritt 2. HV-Steuerungs-PCA und Kabel installieren 9 Quellen ändern 13 So entfernen Sie die Multimode-Ionenquelle 13 So wechseln Sie von Multimode zu ESI oder APCI 14 So wechseln Sie von ESI oder APCI zur Multimode-Ionenquelle 15 Leistungsverifizierung 21 So prüfen Sie Methoden und führen Arbeitslisten aus 22 Durchführen einer Empfindlichkeitsverifizierung 24 So führen Sie ein automatisches Tuning mit der Multimode-Ionenquelle durch 27 So richten Sie eine Methode für die Verwendung der Multimode-Ionenguelle ein 28

Inhalt

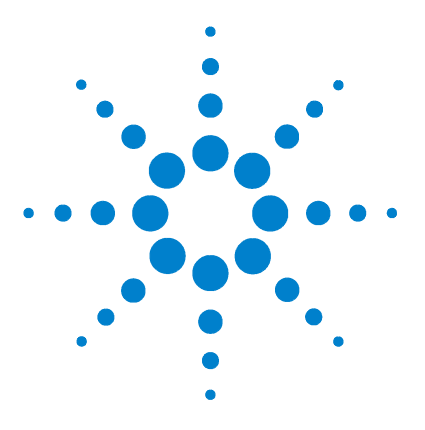

Agilent G1978B Multimode-Ionenquelle für 6410 Triple Quad LC/MS Einrichtungshandbuch

# Installation

Installation 8 Schritt 1. Vorbereitung der Installation 8 Schritt 2. HV-Steuerungs-PCA und Kabel installieren 9 Quellen ändern 13 So entfernen Sie die Multimode-Ionenquelle 13 So wechseln Sie von Multimode zu ESI oder APCI 14 So wechseln Sie von ESI oder APCI zur Multimode-Ionenquelle 15

Dieses Kapitel enthält Anleitungen zur Installation der Multimode-Ionenquelle auf einem Triple Quad LC/MS-System der Serie 6400 sowie zum Entfernen und Austauschen der Quelle.

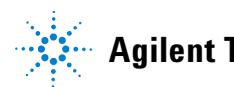

# Schritt 1. Vorbereitung der Installation

Das Multimode Enablement Kit G1978-60451 gehört zum Lieferumfang der Multimode-Ionenquelle. Dieses Kit muss vor Verwendung der Multimode-Ionenquelle installiert werden.

Beachten Sie, dass die Multimode-Ionenquelle samt Zubehör von einem Agilent-Kundendiensttechniker installiert werden muss.

- **1** Stellen Sie sicher, dass das Multimode Enablement Kit die folgenden Teile enthält:
  - Multimode Bd HV-Kabel, Best.-Nr. G1960-60858
  - Multimode HV PCA, Best.-Nr. G1960-61015
  - Multimode Bd Strom-/Datenkabel, Best.-Nr. G1960-60873

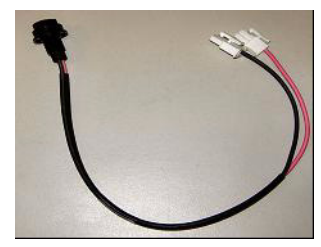

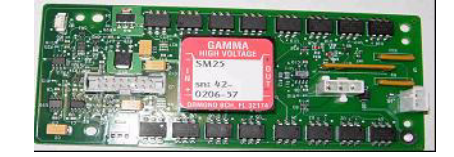

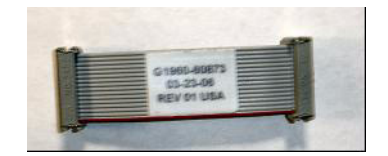

Abbildung 1 Von links nach rechts: G1960-60858, G1960-61015 und G1960-60873

**2** Installieren Sie das APCI Enablement Kit, G1947-60451, das zum Lieferumfang der Multimode-Ionenquelle gehört.

Das APCI Enablement Kit enthält die folgenden Teile:

- Fast APCI HV-Stromversorgung, Best.-Nr. G1946-80058
- Ventil-BD-APCI-Stromkabel, Best.-Nr. G1960-60802
- Ventil-BD-APCI-Nadelverriegelungskabel, Best.-Nr. G1960-60856

Schritt 2. HV-Steuerungs-PCA und Kabel installieren

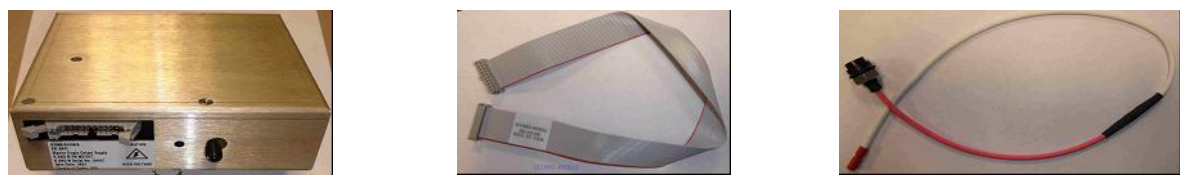

Abbildung 2 Von links nach rechts: G1946-80058, G1960-60802 und G1960-60856

# Schritt 2. HV-Steuerungs-PCA und Kabel installieren

1 Schalten Sie das System aus und entfernen Sie das Netzkabel.

Das Netzkabel sollte sorgfältig aufgehoben werden, falls der Vakuumregelungsschaltkasten verwendet wird. Der Schaltkasten dient dazu, das Vakuum aufrechtzuerhalten, während ein Servicemitarbeiter an der Elektronik arbeitet. Der Schaltkasten ist nur für den Servicemitarbeiter vorgesehen.

- **2** Entfernen Sie die CDS-Abdeckung sowie die obere, seitliche, vordere und die Aux-Modul-Abdeckung.
- **3** Ziehen Sie das Flachbandkabel ab, das die Ventil-PCA mit der Vcap/Vchamber-Stromversorgung verbindet. Trennen Sie anschließend das Vcap- und Vchamber-Kabel von der Stromversorgung.

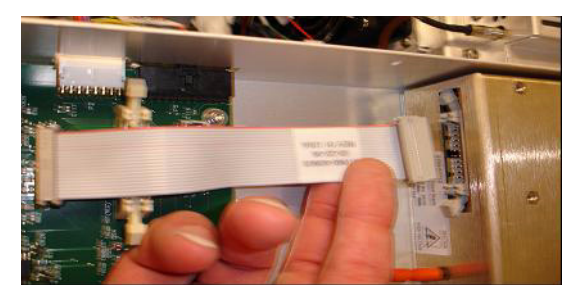

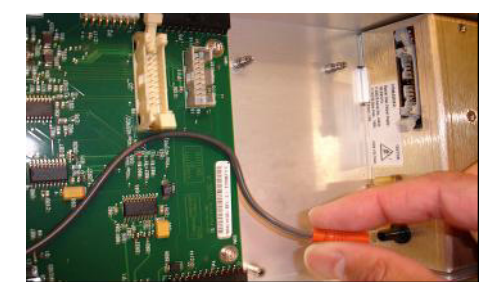

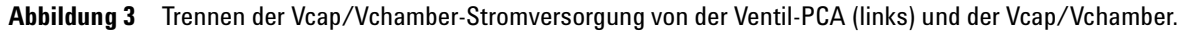

**4** Führen Sie die MM-HV-Stromversorgungs-PCA in den Schlitz zwischen der Ventil-PCA und der Vcap/Vchamber-Stromversorgung. Sichern Sie die Platine, indem Sie sie in deren Schlitz drücken und mit zwei Schrauben befestigen.

Schritt 2. HV-Steuerungs-PCA und Kabel installieren

**5** Verbinden Sie die Ventil-PCA über das kurze graue Kabel mit der Multimode-HV-Stromversorgung.

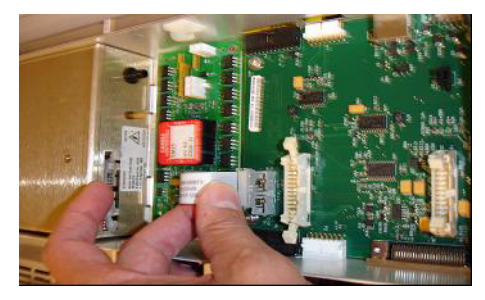

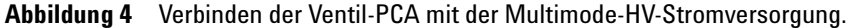

- **6** Installieren Sie die APCI-HV-Stromversorgung. Die APCI-HV-Stromversorgung befindet sich am Ende des AUX-Moduls.
- 7 Verbinden Sie die Ventil-PCA über das Flachbandkabel mit der Vcap/Vchamber-Stromversorgung.

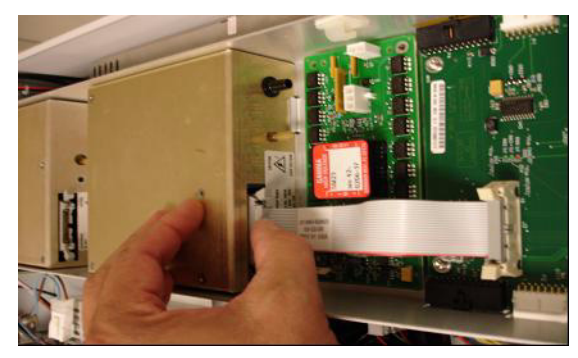

Abbildung 5 Verbinden der Ventil-PCA mit der Vcap/Vchamber-Stromversorgung.

8 Schließen Sie die Vcap- und Vchamber-Kabel an die Vcap/Vchamber-Stromversorgung an.

Schritt 2. HV-Steuerungs-PCA und Kabel installieren

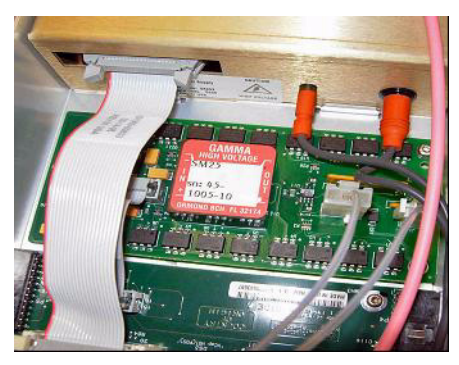

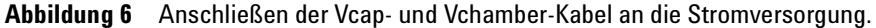

**9** Verbinden Sie die APCI-HV-Stromversorgung über das lange Flachbandkabel, Best.-Nr. G1960-60802, mit der Ventil-PCA.

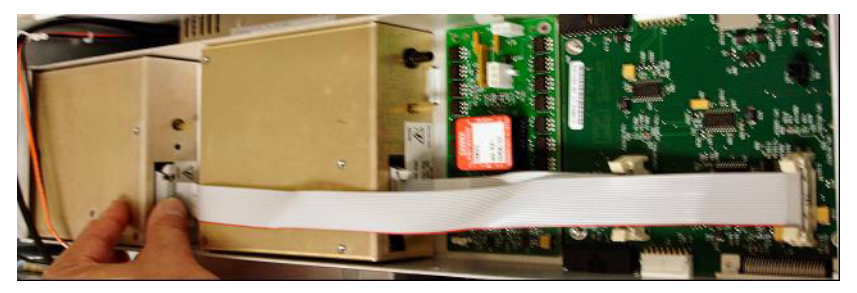

Abbildung 7 Verbinden der APCI HV-Stromversorgung mit der Ventil-PCA.

**10** Führen Sie ein Ende des APCI-Nadelverriegelungskabels, G1960-60856, durch den Schlitz im vorderen Teil des Systems und stecken Sie es in den APCI-HV-Anschluss ein. Schließen Sie das andere Ende mit dem O-Ring und der Mutter an das Gehäuse an (siehe Abbildung 8).

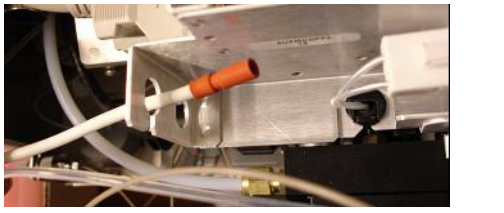

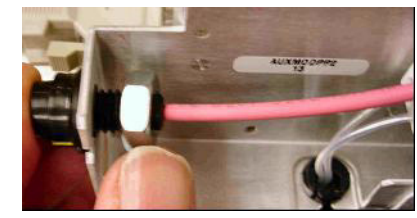

Abbildung 8 Verbinden der APCI-HV mit dem Gehäuse.

Schritt 2. HV-Steuerungs-PCA und Kabel installieren

**11** Führen Sie das Kabel, G1960-60858, durch den oberen Schlitz ein und befestigen Sie es am Gehäuse. Stecken Sie die beiden anderen Enden in die Multimode-HV-PCA.

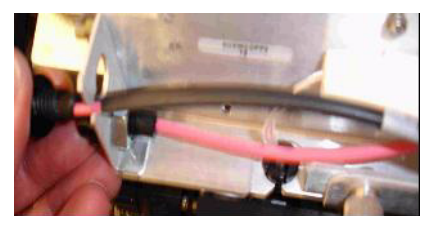

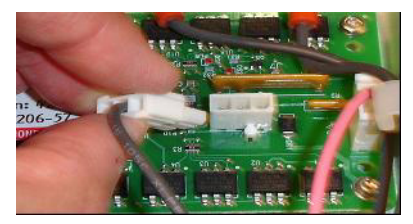

Abbildung 9 Verbinden der HV-PCA mit dem Gehäuse.

- **12** Schließen Sie die Abdeckung des AUX-Moduls und schließen Sie alle Kabel neu an.
- **13** Bauen Sie die Multimode-Ionenquelle in das System ein und verbinden Sie alle Anschlüsse.

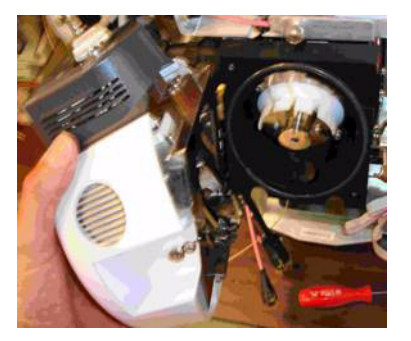

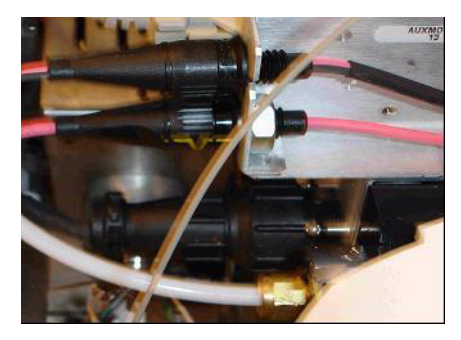

Abbildung 10 Installieren der Multimode-Ionenquelle (links) und Verbinden aller Anschlüsse.

- **14** Bringen Sie die CDS-Abdeckung sowie die seitliche, obere und vordere Abdeckung wieder an.
- 15 Stecken Sie den Netzstecker wieder ein und schalten Sie das System ein.

Der Abpumpvorgang beginnt.

- **16** Starten Sie die MassHunter Workstation und vergewissern Sie sich, dass die Software die Quelle erkennt.
- **17** Wählen Sie für die Ansicht **Context** (Kontext) die Option **Tune** (Tuning) und vergewissern Sie sich unter **Manual Tune** (Manuelles Tuning), dass das System die korrekten Tuning-Peaks generiert.

# Quellen ändern

| So entfo | ernen Sie die Multimode-Ionenquelle                                                                                                    |
|----------|----------------------------------------------------------------------------------------------------|
|          | Führen Sie die folgenden Schritte aus, um die Multimode-Ionenquelle zu<br>entfernen.                                                                                                    |
|          | <b>1</b> Schalten Sie die Temperaturen und die Flüsse der Multimode-Ionenquelle aus:                                                                                                    |
|          | <b>a</b> Wechseln Sie von der Ansicht <b>Context</b> (Kontext) zu <b>Acquisition</b> (Erfassung).                                                                                                    |
|          | <b>b</b> Klicken Sie auf die Registerkarte <b>MS QQQ</b> .                                                                                                    |
|          | <b>c</b> In der Registerkarte <b>Source</b> (Quelle) können Sie alle Spannungen und Temperaturen ausschalten.                                                                                                    |
| WARNUNG  | Fassen Sie weder die Multimode-Ionenquelle noch die Kapillarkappe an. Sie sind<br>möglicherweise sehr heiß. Lassen Sie die Teile abkühlen, bevor Sie sie anfassen.                                                                                                    |
| WARNUNG  | Fassen Sie nie die Quellenoberflächen an, vor allem dann, wenn Sie Giftstoffe<br>analysieren oder toxische Lösungsmittel verwenden. Die Quelle weist mehrere<br>spitze Teile auf, die sich in Ihre Haut bohren können. Dazu gehören die<br>APCI-Corona-Nadel, der Verdampfersensor und die Stromelektrode des Zählers. |
| WARNUNG  | Führen Sie weder Ihre Finger noch Werkzeuge durch die Öffnungen der<br>Multimode-Kammer. Bei Verwendung weisen die Kapillaren und die Kapillarkappe<br>Hochspannungen bis zu 4 kV auf.                                                                                                    |
|          | <b>2</b> Warten Sie ungefähr 20 Minuten, bis die Quelle abgekühlt ist.                                                                                                    |
|          | <b>3</b> Öffnen Sie die CDS-Tür auf der vorderen Seite des MS, um Zugang zu den Kabeln zu erhalten.                                                                                                    |
|          | 4 Ziehen Sie das ESI-Ladungselektroden-Hochspannungskabel ab.                                                                                                    |
|          | 5 Trennen Sie das APCI-Nadelverriegelungs- und Multimode-HV-Kabel.                                                                                                    |
|          | <b>6</b> Schrauben Sie die Zerstäubergasleitung vom Zerstäuber ab.                                                                                                    |

So wechseln Sie von Multimode zu ESI oder APCI

- 7 Schrauben Sie den LC-Probenschlauch vom Zerstäuber ab.
- 8 Öffnen Sie den Riegel auf der Quelle und öffnen Sie die Quelle.
- 9 Entfernen Sie die Multimode-Ionenquelle aus der Sprühkammerhalterung.
- 10 Legen Sie die Versandabdeckung auf die Quelle.

## So wechseln Sie von Multimode zu ESI oder APCI

## WARNUNG

Fassen Sie nie die Quellenoberflächen an, vor allem dann, wenn Sie Giftstoffe analysieren oder toxische Lösungsmittel verwenden. Die Quelle weist mehrere spitze Teile auf, die sich in Ihre Haut bohren können. Dazu gehören die APCI-Corona-Nadel, der Verdampfersensor und die Stromelektrode des Zählers.

- 1 Schrauben Sie die Multimode-Sprühabschirmung mit den Feldformungselektroden ab und entfernen Sie sie.
- **2** Installieren Sie die neue Quelle und die Standardsprühabschirmung. Vergewissern Sie sich dabei, dass sich das Loch in der Sprühabschirmung in der 12-Uhr-Position befindet.
- **3** Schließen Sie bei der APCI-Ionenquelle das Verdampferheizungskabel und das APCI-Hochspannungskabel an.
- **4** Schließen Sie bei allen Quellen den Gasleitungsschlauch des Zerstäubers und den LC/MS-Probenschlauch an.

# So wechseln Sie von ESI oder APCI zur Multimode-Ionenquelle

# VORSICHT

Führen Sie die unter "Installation" auf Seite 7 beschriebenen Schritte aus, wenn Sie diese Quelle zum ersten Mal auf diesem Gerät installieren.

- **1** Schalten Sie die Temperaturen und die Flüsse der Multimode-Ionenquelle aus:
  - **a** Wechseln Sie von der Ansicht **Context** (Kontext) zu **Acquisition** (Erfassung).
  - **b** Klicken Sie auf die Registerkarte **MS QQQ**.
  - **c** In der Registerkarte **Source** (Quelle) können Sie alle Spannungen und Temperaturen ausschalten.
- **2** Warten Sie, bis die Quelle abgekühlt ist (bzw. bis die Temperatur mindestens unter 100 °C ist).
- **3** Ziehen Sie die Zerstäubergasschläuche von der aktuell installierten Ionenquelle ab.
- 4 Ziehen Sie die LC/MS-Probeneinlassschläuche ab.
- **5** Wenn die APCI-Quelle installiert ist, entfernen Sie das Heizungskabel des APCI-Verdampfers und das APCI-Hochspannungskabel.
- 6 Entfernen Sie die aktuell installierte Quelle.
- 7 Schrauben Sie die Sprühabschirmung ab und entfernen Sie sie. Siehe Abbildung 11.

# WARNUNG

Fassen Sie weder die Multimode-Ionenquelle noch die Kapillarkappe an. Sie sind möglicherweise sehr heiß. Lassen Sie die Teile abkühlen, bevor Sie sie anfassen.

## WARNUNG

Führen Sie weder Ihre Finger noch Werkzeuge durch die Öffnungen der Multimode-Kammer. Bei Verwendung weisen die Kapillaren und die Kapillarkappe Hochspannungen bis zu 4 kV auf.

So wechseln Sie von ESI oder APCI zur Multimode-Ionenquelle

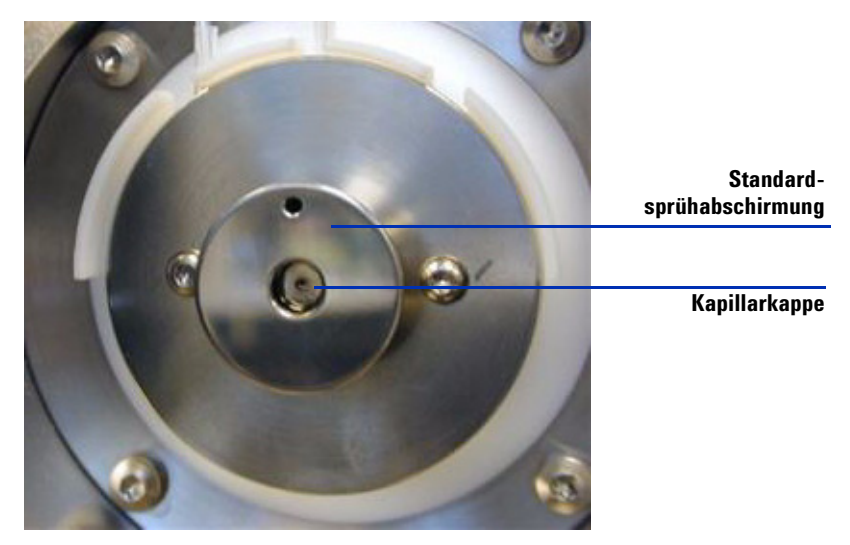

Abbildung 11 Standardsprühabschirmung und Kapillarkappe für ESI oder APCI

8 Entfernen Sie die Kapillarkappe. Sofern erforderlich, befeuchten Sie ein sauberes Tuch mit Isopropylalkohol und wischen Sie die Kapillarkappe ab. Siehe Abbildung 12.

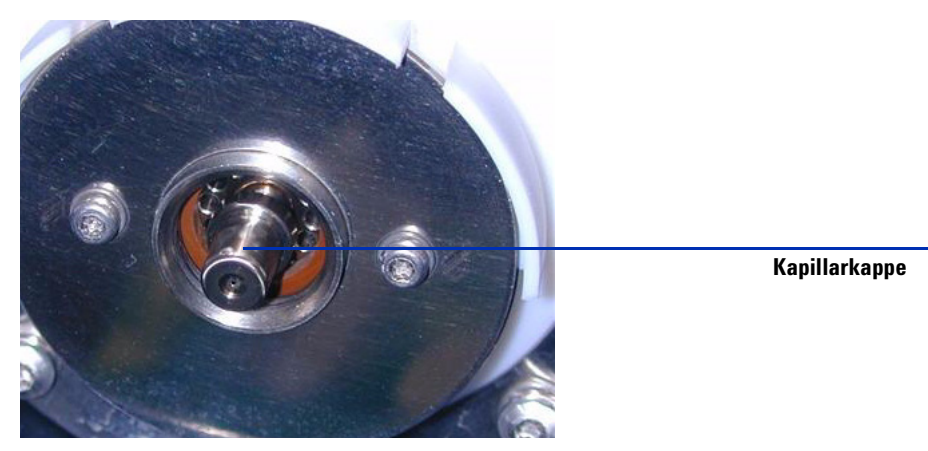

Abbildung 12 Sprühabschirmung entfernt.

- 9 Setzen Sie die Kapillarkappe wieder auf die Kapillare.
- **10** Installieren Sie die neue Sprühabschirmung mit Feldformungselektroden. Siehe Abbildung 13.

So wechseln Sie von ESI oder APCI zur Multimode-Ionenquelle

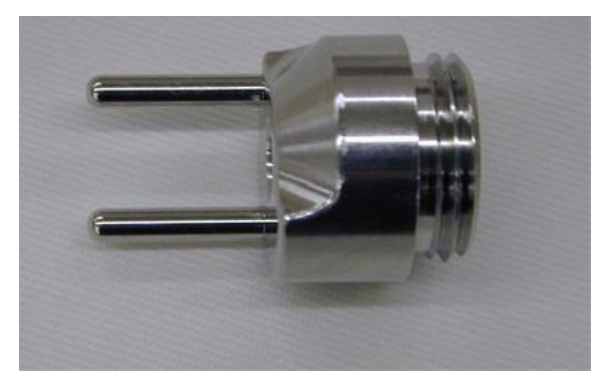

Abbildung 13 Multimode-Sprühabschirmung

**11** Schrauben Sie die Multimode-Sprühabschirmung in den dafür vorgesehenen Halter. Siehe Abbildung 14.

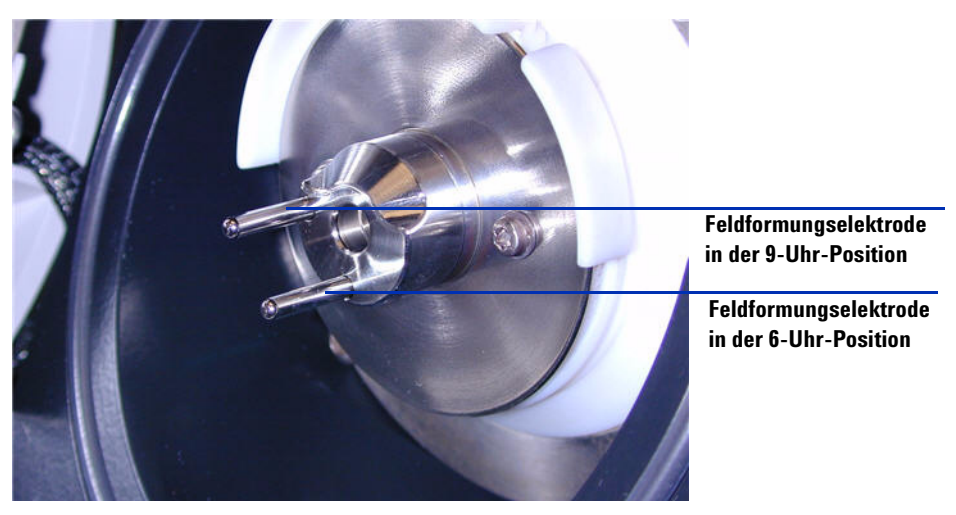

Abbildung 14 Multimode-Sprühabschirmung installiert

# HINWEIS

Die Feldformungselektroden sollten sich in der 9-Uhr- und 6-Uhr-Position befinden. Wenn die Feldformungselektroden nicht richtig platziert werden, führt dies zu einem deutlich geringeren Response der Multimode-Ionenquelle. Lösen Sie zum Einstellen der Position der Feldformungselektroden die Schrauben auf beiden Seiten der Endplatte.

So wechseln Sie von ESI oder APCI zur Multimode-Ionenquelle

- **12** Entfernen Sie die Versandabdeckung von der Sprühkammer der Multimode-Ionenquelle.

Abbildung 15 Multimode-Sprühkammer

13 Montieren Sie die Sprühkammer auf der Sprühkammerhalterung.

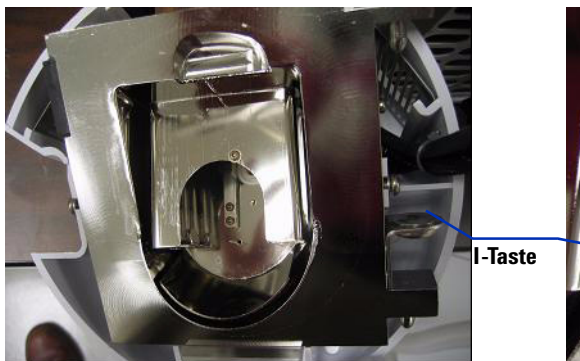

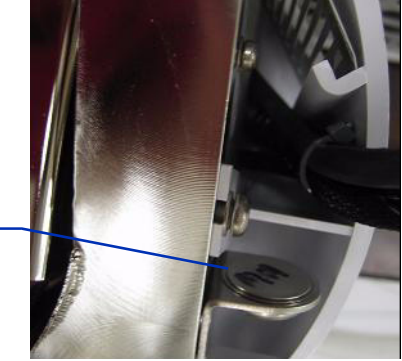

Abbildung 16 Multimode-Ionenquelle mit I-Taste

**14** Installieren Sie den Zerstäuber auf der Sprühkammer der Multimode-Ionenquelle.

So wechseln Sie von ESI oder APCI zur Multimode-Ionenquelle

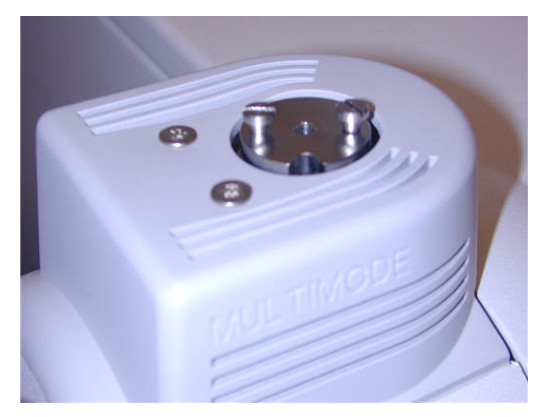

Abbildung 17 Kein Zerstäuber auf der Multimode-Ionenquelle

 15 Verbinden Sie die LC/MS-Zentraleinheit über den 1/8-Zoll-Zerstäubergasschlauch mit dem Zerstäubergas-Fitting. Siehe Abbildung 18.

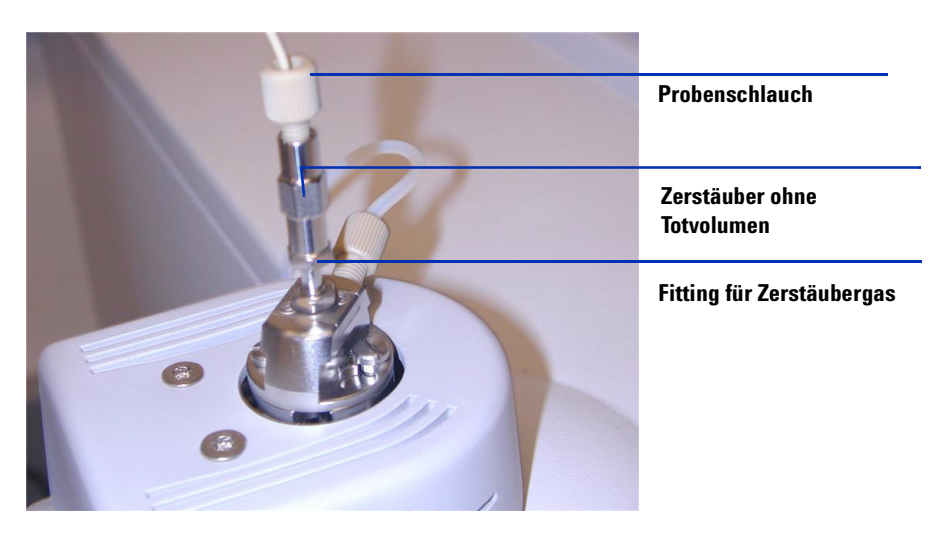

Abbildung 18 Zerstäuber mit angeschlossenem Gasschlauch

So wechseln Sie von ESI oder APCI zur Multimode-Ionenquelle

**16** Schließen Sie den LC/MS-Probenschlauch an den Einlassfilter des LC/MS-Umschaltventils an.

## WARNUNG

Das Umschaltventil des LC/MS-Flüssigchromatographen ist ein fester Bestandteil des G1978B-Sicherheitssystems. Der LC-Fluss der mobilen Phase muss immer mit dem Einlassfilter des Umschaltventils verbunden sein. Sie sollten nie das Umschaltventil umgehen und direkt an den Zerstäuber anschließen. Falls das Umschaltventil in einer Art und Weise eingesetzt wird, die von Agilent Technologies nicht angegeben wurde, kann der durch das Umschaltventil gebotene Schutz beeinträchtigt werden.

**17** Führen Sie die unter "Schritt 2. HV-Steuerungs-PCA und Kabel installieren" auf Seite 9 beschriebenen Schritte aus, wenn Sie die Multimode-Ionenquelle zum ersten Mal installieren.

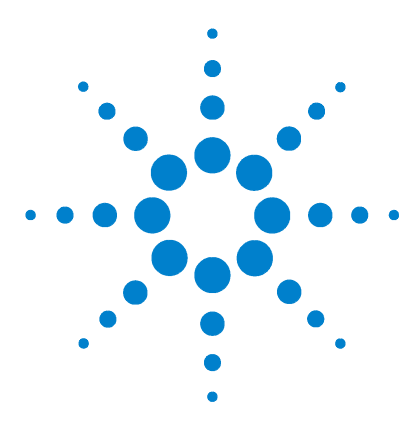

Agilent G1978B Multimode-Ionenquelle für 6410 Triple Quad LC/MS Einrichtungshandbuch

# Leistungsverifizierung

2

So prüfen Sie Methoden und führen Arbeitslisten aus 22
Durchführen einer Empfindlichkeitsverifizierung 24
So führen Sie ein automatisches Tuning mit der Multimode-Ionenquelle durch 27
So richten Sie eine Methode für die Verwendung der Multimode-Ionenquelle ein 28

Dieses Kapitel beschreibt die erforderlichen Schritte zur Einrichtung der Hardware und zur Überprüfung der Leistungsspezifikationen des installierten Systems.

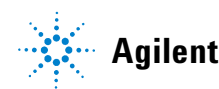

# So prüfen Sie Methoden und führen Arbeitslisten aus

Verwenden Sie die Multimode-Ionenquelle im positiven MRM-Modus.

1 Stellen Sie sicher, dass die Gasflussrate der Kollisionszelle einen hohen Vakuummanometerwert im Bereich von 2,7 bis 3,3 x 10e-5 Torr erzeugt.

Klicken Sie zum Anzeigen des hohen Vakuummanometerwerts auf die Registerkarte **Cell** (Zelle) unter "Tune Context" (Tuning-Kontext) und prüfen Sie, ob der hohe Vakuummanometerwert im zulässigen Bereich liegt. Ist dies nicht der Fall, lesen Sie den Abschnitt "To reset the Collision Cell gas flow rate" (So setzen Sie die Gasflussrate der Kollisionszelle zurück) im Triple Quad *Installationshandbuch*.

2 Starten Sie das Datenerfassungsprogramm, ändern Sie den **Context** (Kontext) in **Tune** (Tuning) und starten Sie ein **Autotune** (Automatisches Tuning).

Sie müssen nach Abschluss des automatischen Tunings möglicherweise bis zu 30 Minuten warten, bevor Sie fortfahren, damit die Kalibrierlösung aus dem Triple Quad gepumpt werden kann. Dadurch werden mögliche Hintergrundsignale von der Kalibrierlösung minimiert. Darüber hinaus können Sie den Zerstäuber in einem kleinen, mit Acetonitril gefüllten Messzylinder 10 Minuten lang mit Ultraschall behandeln.

- 3 Ändern Sie den Kontext in Acquisition (Erfassung), klicken Sie auf File > Load (Datei, Laden) und laden Sie dann die Methode MMI-ES Pos MRM
   Reserpine Checkout.m. Die Prüfmethode enthält folgende Erfassungsparameter:
  - 2 µL Injektion
  - isokratisch von Kanal A bei 0,4 mL/min
  - 2,5 Minuten Analysenlaufzeit
  - 250 °C Trockengastemperatur
  - \* 5 L/min Trockengas<br/>fluss (kann optimiert werden, in der Regel auf 10 bis 13 L/min)
  - 60 psi Zerstäuberdruck (kann optimiert werden, in der Regel auf 35 bis 40 psi)
  - 2000 V Kapillarenspannung
  - 250 °C Verdampfungstemperatur
  - 2000 V Ladungsspannung

So prüfen Sie Methoden und führen Arbeitslisten aus

- 37 V Kollisionszellenenergie (kann optimiert werden, in der Regel auf 37 bis 41 V)
- 240 V Fragmentorspannung (kann optimiert werden, in der Regel auf 140 bis 250 V)
- 700 V Delta EMV (kann optimiert werden, in der Regel auf 400 bis 800 V)
- "MS1 Resolution" eingestellt auf "Wide" (Breit) und "MS2 Resolution" eingestellt auf "Unit" (Einheit)
- **4** Wählen Sie in der Methode Kanal A und Methanol/Wasser im Verhältnis 75:25 mit 5 mM Ammoniumformiat als LC-Lösungsmittel.
- 5 Klicken Sie auf File > Load (Datei, Laden) und laden Sie die Methode MMI-ES Pos MS2 Scan.m.
- **6** Wählen Sie in der Methode Kanal A und Methanol/Wasser im Verhältnis 75:25 mit 5 mM Ammoniumformiat als LC-Lösungsmittel.
- 7 Stellen Sie die Probenflaschen in den automatischen LC-Probengeber.
  - Position 1: Leere Probenflasche ohne Verschluss
  - Position 2: Probenflasche mit dem für die Verdünnung verwendeten Lösungsmittel (die Blindlösung)
  - Position 3: Probenflasche mit der Reserpinprobe (500 fg/µL)
- 8 Klicken Sie im Menü File (Datei) auf Load (Laden) und laden Sie die Arbeitsliste MMI-ES Pos Reserpine Checkout.wkl.

Die Arbeitsliste ist wie folgt eingerichtet: einmalige Injektion der Blindlösung unter Verwendung der Methode **ESI Pos MS2 Scan.m**, um Untergrundionendaten zu sammeln, dann Verwendung der Methode **ESI Pos MRM Reserpine Checkout.m** für die verbleibenden Analysenläufe, eine Injektion der leeren Probenflasche, fünf Injektionen der Blindlösung und fünf Injektionen der Reserpinprobe.

Durchführen einer Empfindlichkeitsverifizierung

# Durchführen einer Empfindlichkeitsverifizierung

| 🗮 Agilent MassHunter Workstation Data A                       | cquisition                                                                           |                                 |                                                                                        |                                         |             |           |
|---------------------------------------------------------------|--------------------------------------------------------------------------------------|---------------------------------|----------------------------------------------------------------------------------------|-----------------------------------------|-------------|-----------|
| Elle Edit View Iools Worklist Run Help                        |                                                                                      |                                 |                                                                                        |                                         |             |           |
| Context: Acquisition   Layout:                                | Worklist Creation                                                                    | ESI Pos MRM Reserpine Checkout. | m 💌 Worl                                                                               | klist: ESI Pos Reserpine Checkout.wkl   |             | •         |
| 🥵 📓 袋 📓 X 🛍 S R M W T 🍙 🎦 🏠 🆓 507 🔍 💷                         |                                                                                      |                                 |                                                                                        |                                         |             |           |
| QQQ Spectrum MS 377.31                                        |                                                                                      |                                 | QQQ Spectrum                                                                           | MS 377.31                               |             |           |
| 8 195.10                                                      |                                                                                      | 397.00                          | 448 0.000005M- 19                                                                      | 5.10                                    |             | 397.00 44 |
| 튡 0.000004M =                                                 |                                                                                      |                                 |                                                                                        |                                         |             |           |
| 5 0.000002M                                                   |                                                                                      |                                 | 0.000004M-                                                                             |                                         |             |           |
| E                                                             |                                                                                      |                                 |                                                                                        |                                         |             |           |
| 200 250                                                       | 300                                                                                  | 350 400                         | 450 5 0 00000304-                                                                      |                                         |             |           |
|                                                               |                                                                                      |                                 |                                                                                        |                                         |             |           |
|                                                               | TIC                                                                                  |                                 | а<br>Ф 0.000002м-                                                                      |                                         |             |           |
| 8000000                                                       |                                                                                      |                                 | -                                                                                      |                                         |             |           |
| 6000000                                                       |                                                                                      |                                 | 0.000001M-                                                                             |                                         |             |           |
| 4000000 -                                                     |                                                                                      |                                 | -                                                                                      |                                         |             |           |
| 2000000 -                                                     |                                                                                      |                                 | 0.000000                                                                               |                                         |             | ┞╌╌╌╌┞┤   |
| ÷ + 330                                                       | 340 350                                                                              | 360 370                         | 380 min 200                                                                            | 0 250 300                               | 350         | 400 450   |
|                                                               |                                                                                      |                                 | •ر •ر                                                                                  | m/z(ar                                  | u)          |           |
| Sample Properties ALS Bin Pump Co                             | olumn   MSQQQ                                                                        |                                 |                                                                                        |                                         |             | <b>_</b>  |
| Sample                                                        | Run                                                                                  |                                 |                                                                                        |                                         | A           | oply      |
| Name: Reserpine 500fg Pogiti                                  | ion: Vial 1 Bun Typ                                                                  | Standard Start                  | <u> </u>                                                                               |                                         |             |           |
|                                                               | Part of g                                                                            | method to run:                  | -                                                                                      |                                         | В           | eset      |
|                                                               |                                                                                      | L setures ( e. 3                |                                                                                        |                                         |             |           |
| Custom1: Custo                                                | om2: Operato                                                                         | v Name:                         |                                                                                        |                                         |             |           |
| D + 51                                                        | Wait Tjr                                                                             | me for Ready: 10                | (min)                                                                                  |                                         |             |           |
| Data File                                                     |                                                                                      | 110                             |                                                                                        |                                         |             |           |
| Auto-increment                                                | Injection                                                                            | n ⊻olume: .1                    | (µl)                                                                                   |                                         |             |           |
| Name: Reserpinecheckout001.d                                  |                                                                                      |                                 |                                                                                        |                                         |             |           |
|                                                               | Comme                                                                                | nt                              |                                                                                        |                                         |             |           |
| Path: D:\MassHunter\Data                                      | View Data                                                                            |                                 |                                                                                        |                                         |             |           |
| · · · · ·                                                     |                                                                                      |                                 |                                                                                        |                                         |             |           |
|                                                               |                                                                                      | 54 M / J                        |                                                                                        | 0 I T I I I I I I I I I I I I I I I I I | 1.14.14.15  | _         |
| 1 V Background Scan Vial 2                                    | D:\MassHunter\methods\ESI Pos MS2 Scan m                                             | DA Method                       | D-\MassHunter\Data\BackgroundScan001.d                                                 | Sample Level Name                       | ing voi (μ) | Comment   |
| 2 🖌 Air Blank Vial 1                                          | D:\MassHunter\methods\ESI Pos MRM Reserp                                             | ine Checkout.m                  | D:\MassHunter\Data\AirBlank001.d                                                       | Sample                                  | 1           |           |
| 3 V Solvent Blank Vial 2                                      | D:\MassHunter\methods\ESI Pos MRM Reserp                                             | ine Checkout.m                  | D:\MassHunter\Data\SolventBlank001.d                                                   | Sample                                  | 1           |           |
| 5 y Solvent Blank Vial 2                                      | D:\MassHunter\methods\ESI Pos MRM Reserp<br>D:\MassHunter\methods\ESI Pos MRM Reserp | ine Checkout.m                  | D:\MassHunter\Data\SolventBlank002.d                                                   | Sample                                  | 1           |           |
| 6 ¥ Solvent Blank Vial 2                                      | D:\MassHunter\methods\ESI Pos MRM Reserp                                             | ine Checkout.m                  | D:\MassHunter\Data\SolventBlank004.d                                                   | Sample                                  | 1           |           |
| Vial 2     Solvent Blank Vial 2     K Beservine 500 to Vial 3 | D:\MassHunter\methods\ESI Pos MRM Reserp                                             | ine Checkout.m                  | D:\MassHunter\Data\SolventBlank005.d                                                   | Sample                                  | 1           |           |
| 9 v Reserpine 500 fg Vial 3                                   | D:\MassHunter\methods\ESI Pos MRM Reserp                                             | ine Checkout.m                  | D:\MassHunter\Data\ReserpineCheckout002.d                                              | Sample                                  | 1           |           |
| 10 V Reserpine 500 fg Vial 3                                  | D:\MassHunter\methods\ESI Pos MRM Reserp                                             | ine Checkout.m                  | D:\MassHunter\Data\ReserpineCheckout003.d                                              | Sample                                  | 1           |           |
| 12 V Beservine 500 fg Vial 3                                  | D:\MassHunter\methods\ESI Pos MRM Reserp                                             | ine Checkout m                  | D:\MassHunter\Data\HeserpineCheckoutUU4.d<br>D:\MassHunter\Data\BeserpineCheckout105.d | Sample                                  | 1           |           |
| La                                                            |                                                                                      |                                 |                                                                                        |                                         |             |           |
|                                                               |                                                                                      |                                 |                                                                                        |                                         |             |           |
|                                                               |                                                                                      |                                 |                                                                                        |                                         |             |           |
|                                                               |                                                                                      | Worklist                        |                                                                                        |                                         |             |           |
|                                                               |                                                                                      |                                 |                                                                                        |                                         |             |           |

Abbildung 19 Arbeitsliste zur Reserpinprüfung

- 1 Prüfen Sie die Arbeitsliste, um sicherzustellen, dass die Methoden- und Datenpfade korrekt und die in der Arbeitsliste enthaltenen Datendateinamen eindeutig sind und noch nicht erfasst wurden.
- 2 Führen Sie die Arbeitsliste aus.
- **3** Wenn die Arbeitsliste abgeschlossen ist, berechnen Sie das Signal/Rausch-Verhältnis für jede Injektion:
  - **a** Laden Sie alle Blindlösungs- und Reserpinproben-Datendateien in das Programm für die qualitative Analyse.
  - **b** Generieren Sie extrahierte Ionenchromatogramme des 195.1-Ions.

Durchführen einer Empfindlichkeitsverifizierung

| Extract Chromatograms                            |                                                                                                    | X |
|--------------------------------------------------|----------------------------------------------------------------------------------------------------|---|
| List of opened data files<br>WorklistData1+003.d | Type:       EIC       Integrate when extracted         MS Chromatogram       Advanced       Excluded Masses         MS levet       MS/MS       AScans:       Multiple reaction monitor       A |   |
|                                                  | Polarity:       Positive       Precursor ion m/z:       609.3       ▲         m/z value(s):       195.1       ▲         Merge multiple masses into one chromatogram                            |   |
|                                                  | OK Cance                                                                                                    | » |

**Abbildung 20** Dialogfeld "Extract Chromatograms" (Extrakt-Chromatogramme)

- **c** Integrieren Sie jeden Reserpin-Peak und klicken Sie auf **Calculate Signal to Noise** (Signal/Rausch-Verhältnis berechnen).
- **d** Berechnen Sie das Signal/Rausch-Verhältnis mithilfe von **Height** (Höhe).
- e Klicken Sie im Abschnitt "Noise Measurement" (Rauschmessung) für Noise definition (Rauschdefinition) auf RMS und wählen Sie X 3. Geben Sie für Noise regions (Rauschbereiche) 1.00 1.45 ein. (Stellen Sie sicher, dass der Rauschbereich nicht den Reserpin-Peak umfasst. Wenn der Reserpin-Peak innerhalb des Standardrauschbereichs eluiert, verschieben Sie den Rauschbereich so, dass er 0,45 bis 0,90 Minuten hinter der Retentionszeit des Reserpin-Peaks liegt.)

| 11 -) - ()        | 🕐 🔹 Method Items 🔹 🗁 🌆 Method Editor                                                                                                    |  |
|-------------------|----------------------------------------------------------------------------------------------------|--|
| ignal measureme   | ent                                                                                                    |  |
| ignal definition: | Height                                                                                                    |  |
| loise measureme   | nt                                                                                                    |  |
| oise definition:  | RMS 🛃 🗛 🛛 3 🗛                                                                                                    |  |
| oise regions:     | 1-1.45                                                                                                    |  |
|                   | Enter time represe approximated by common Ear                                                                                                    |  |
|                   | example 1-2 4-5                                                                                                    |  |
|                   | example 1-2, 4-5                                                                                                    |  |
| Automatically co  | example 1-2, 4-5                                                                                                    |  |
| Automatically co  | example 12, 45                                                                                                    |  |
| Automatically co  | example 1-2, 4-5                                                                                                    |  |
| Automatically co  | enter line a ges separateu dy connas, rol<br>example 12, estantie 13, estantie 14, estantie 14, estantie 14, estantie 14, estantie 14, estantie 14, estantie<br>ompute when chromatograms are integrated A |  |
| Automatically co  | example 12, 45                                                                                                    |  |
| Automatically co  | example 1-2, 4-5                                                                                                    |  |
| Automatically co  | enter line anges september by contrast, roll<br>example 12, 45                                                                                                    |  |
| Automatically co  | example 12, 45                                                                                                    |  |

Abbildung 21 Dialogfeld "Calculate Signal to Noise" (Signal/Rausch-Verhältnis berechnen)

Durchführen einer Empfindlichkeitsverifizierung

- **4** Drucken Sie alle Berechnungsberichte für das Signal/Rausch-Verhältnis für jede Blindlösung und jede Reserpininjektion aus. Drucken Sie auch das Chromatogramm aus.
- **5** Öffnen Sie die Excel-Tabelle **D:\MassHunter\Support\Checkout\Sensitivity Checkout Report.xls.** Geben Sie die Werte ein, um das durchschnittliche Signal/Rausch-Verhältnis zu berechnen, und speichern Sie die Tabelle.

Das durchschnittliche Signal/Rausch-Verhältnis muss größer als 50:1 sein.

6 Drucken Sie den Excel-Bericht zum Signal/Rausch-Verhältnis aus.

| The imple state           |                 |      | OICI VI | .y 011 | conout | eh. |  |
|---------------------------|-----------------|------|---------|--------|--------|-----|--|
| nstrument Serial Number:  | US78810589      |      |         |        |        |     |  |
| Date:                     | 8-Aug-08        |      |         |        |        |     |  |
|                           | Signal-to-Noise |      |         |        |        |     |  |
| Blank #1                  | 0               |      |         |        |        |     |  |
| Blank #2                  | 0               |      |         |        |        |     |  |
| Blank #3                  | 1.8             |      |         |        |        |     |  |
| Blank #4                  | 0.8             |      |         |        |        |     |  |
| Blank #5                  | 1.3             |      |         |        |        |     |  |
| Blank Ave. S/N =          | 1               |      |         |        |        |     |  |
| Reserpine #1:             | 72              |      |         |        |        |     |  |
| Reservine #2:             | 55              |      |         |        |        |     |  |
| Reserpine #3:             | 52              |      |         |        |        |     |  |
| Reservine #4:             | 38              |      |         |        |        |     |  |
| Reserpine #5:             | 57              |      |         |        |        |     |  |
| Reserpine Ave. S/N =      | 55              |      |         |        |        |     |  |
| Signal-to-Noise =         | 54:01:00        | PASS |         |        |        |     |  |
| Reserpine Ave Blank Ave.) |                 |      |         |        |        |     |  |

## 6410 Triple Quad LC/MS Sensitivity Checkout Report

So führen Sie ein automatisches Tuning mit der Multimode-Ionenquelle durch

# So führen Sie ein automatisches Tuning mit der Multimode-Ionenquelle durch

- 1 Entfernen Sie die G1948B Dual-Elektrospray-Quelle und installieren Sie die G1978B Multimode-Ionenquelle.
- 2 Gießen Sie die Elektrospray- oder APCI-Kalibrierlösung zurück in die Originalflasche oder in ein anderes geeignetes Gefäß, spülen Sie die Kalibrierlösungsflasche mit Acetonitril aus, gießen Sie den MMI-L Low Concentration Tuning Mix (Best.-Nr. G1969-85020) in die Kalibrierlösungsflasche und schließen Sie die Kalibrierlösungsflasche wieder am CDS an.
- **3** Wählen Sie für die Ansicht **Context** (Kontext) die Option **Tune** (Tuning) in der MassHunter Workstation.
- **4** Laden Sie die Autotuning-Datei, die mit der G1948B Elektrospray-Quelle generiert wurde.
- **5** Führen Sie mit der G1978B-Multimode-Ionenquelle ein automatisches Tuning durch.

So richten Sie eine Methode für die Verwendung der Multimode-Ionenquelle ein

# So richten Sie eine Methode für die Verwendung der Multimode-Ionenquelle ein

- 1 Wechseln Sie in der MassHunter-Software von **Context** (Kontext) zu **Acquisition** (Erfassung).
- **2** Wählen Sie in der Registerkarte "MS QQQ" für **Ion source** (Ionenquelle) die Option **MMI** (siehe Abbildung 22 auf Seite 29).
- **3** Wählen Sie in der Tabelle **Time Segments** (Zeitsegmente) einen Ionisierungsmodus aus der Liste **Ion Mode** (Ionisierungsmodus) aus. Sie können den Ionisierungsmodus auf einen der folgenden Werte setzen:
  - ESI
  - APCI
  - ESI+APCI

Bei Auswahl des Ionisierungsmodus "ESI + APCI" wird eine Methode für den gleichzeitigen ESI- und APCI-Betrieb angegeben.

Beachten Sie, dass die Auswahl des Ionisierungsmodus nur angezeigt wird, wenn für **Ion source** (Ionenquelle) die Option **MMI** ausgewählt ist.

- **4** Geben Sie in der Registerkarte **Source** (Quelle) die gewünschten Quellenbedingungen an. Empfohlene Quellenbedingungen für die Multimode-Ionenquelle für die verschiedenen Ionisierungsmodi finden Sie im *Agilent G1978A/B Multimode Source Maintenance Guide* unter "Guidelines".
- 5 Nehmen Sie andere Änderungen vor, die für Ihre Methode erforderlich sind.
- 6 Klicken Sie auf "Save" (Speichern), um die Methode zu speichern.

So richten Sie eine Methode für die Verwendung der Multimode-Ionenquelle ein

| Sample   Properties   WPS   Bin Pump   Column   VWD   MS QQQ                                                                                                    |                                             |  |  |  |  |
|----------------------------------------------------------------------------------------------------|---------------------------------------------|--|--|--|--|
| Ion source                                                                                                    | Acquisition Source Chromatogram Diagnostics |  |  |  |  |
| MMI MMI No limit/As Pump                                                                                                    | Source parameters                           |  |  |  |  |
| C 1 min                                                                                                    | Gas Temp: 325 301.5 °C Copy                 |  |  |  |  |
| Autotune_092806_175408\atun Time filtering                                                                                                    | Vaporizer: 200 °C                           |  |  |  |  |
|                                                                                                    | Gas Flow: 5 2.99159 I/min                   |  |  |  |  |
| #         Time         Scan type         Ton Mode         Ton Polarity         Diverter Varve         Delta EMV           */2         1         0         MRM         ESI+APCI         Negative         To MS         400 | Nebulizer: 40 14.9962 psi                   |  |  |  |  |
|                                                                                                    | Capillary: 2000 V 3.90720 nA                |  |  |  |  |
|                                                                                                    | Corona Current: 1 µA                        |  |  |  |  |
|                                                                                                    | Charging: 2000 V                            |  |  |  |  |
| 4.91 cycles/s 203.5 ms/cycle                                                                                                    | Chamber Current: 9.00219 µA                 |  |  |  |  |
|                                                                                                    |                                             |  |  |  |  |

Abbildung 22 Multimode-Erfassungseinstellungen

## WARNUNG

#### Das LC/MS-Umschaltventil ist ein fester Bestandteil des

G1978B-Sicherheitssystems. Der LC-Fluss der mobilen Phase muss immer mit dem Einlassfilter des Umschaltventils verbunden sein. Sie sollten nie das Umschaltventil umgehen und direkt an den Zerstäuber anschließen. Falls das Umschaltventil in einer Art und Weise eingesetzt wird, die von Agilent Technologies nicht angegeben wurde, kann der durch das Umschaltventil gebotene Schutz beeinträchtigt werden, und das System kann in Brand geraten.

So richten Sie eine Methode für die Verwendung der Multimode-Ionenquelle ein

# Index

## A

Automatisches Tuning, 27

## E

Einlassfilter des Umschaltventils, 20 ESI Konvertieren von, 15 Wechseln zu, 14

### 

Installation, 7

## Μ

Methode Grundlegende Einrichtung, 28 Multimode Zerstäuber, 19

# S

Sprühabschirmung für Multimode-Ionenquelle, 17

# T

Teile Multimode-Sprühabschirmung, 17

### W

Wechseln von ESI oder APCI, 15 Wechseln zu ESI oder APCI, 14 Index

## www.agilent.com

# **Inhalt dieses Buchs**

Dieses Buch enthält Anleitungen zur Installation, Bedienung, Wartung und Fehlerbehebung der Multimode-Ionenquelle für 6410 Triple Quad LC/MS.

© Agilent Technologies, Inc. 2008

Gedruckt in USA Erste Ausgabe, Dezember 2008

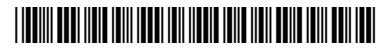

G1978-92090

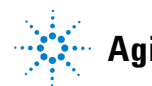

**Agilent Technologies**